# 北京辰泰克

用户使用手册

ADCI-60-C 全自动测色色差计(通用型) ADCI-60-C 全自动测色色差计(实用型) ADCI-60-C 全自动测色色差计(经济型)

# 用户使用手册

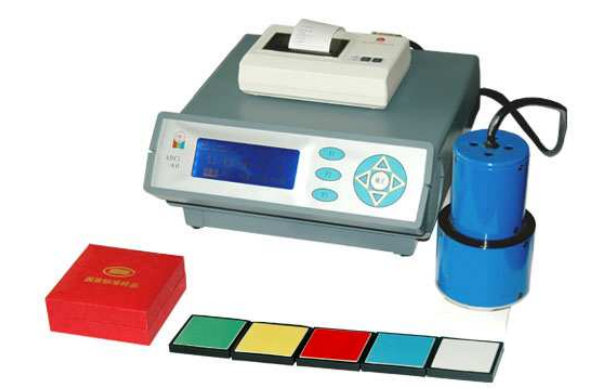

# 版权声明

本产品的所有部分,包括配件和软件,其版权都归北京辰泰克 仪器技术有限公司所有,未经北京辰泰克仪器技术有限公司许可, 不得任意仿制、拷贝、翻印或转译。仪器及软件内容更新,请及时 查阅我们的网页 http://www.chentaike.com。

# 公司简介

北京辰泰克仪器技术有限公司位于北京市通州区国家环保产业 园区。公司一直致力于颜色测量设备、光学测量设备的开发、研制、 生产、销售,是北京市高新技术企业。拥有设计、生产、检测、销 售、技术支持等规模化的运作能力,公司的产品都以最先进的技术 为根本,以人性化的设计为前提,以创新的思路为标准,以为客户 达到最满意的服务为最终目标。

公司经营仪器仪表设备的技术开发、生产、技术转让、技术咨 询服务。

专业生产 ADCI 系列全自动测色色差计、全自动白度仪。产品 广泛应用于印染、印刷、油漆、涂料、陶瓷、塑料、各粉体行业、 质检部门、非金属矿等各个行业的颜色及色差测量。

#### 公司宗旨—————

北京辰泰克始终发扬"质量第一,服务第一"的精神,坚持以 严格的管理、雄厚的经济实力、先进的生产设备、科学的检测手段、 杰出的科技人才队伍、完善的售后服务、强大的信息网络为基础, 积极开拓,不断探索,努力研制出以适应客户各种不同需求的产品。

| 3.1.3 测量12                |
|---------------------------|
| 3.2 结果查询                  |
| 3.3 结果处理14                |
| 3.3.1 标准                  |
| 3.3.2 存储                  |
| 3.3.3 打印15                |
| <b>第四章 设置指南</b> 16        |
| 4.1 标准白板                  |
| 4.2 优先显示                  |
| 4.3 标准样品                  |
| 4.4 输出设置18                |
| 4.5 平均次数                  |
| 4.6 对比方式19                |
| 4.7 时间设置                  |
| <b>第五章 存储样品</b> 21        |
| 5.1 数据查看21                |
| 5.2 数据处理22                |
| 5.2.1 数据比较22              |
| 5.2.2 数据输出22              |
| 5.2.3 数据删除22              |
| 附录1 恒压粉体制样器使用说明23         |
| <b>附录 2 粉体制样器使用说明</b> 25  |
| <b>附录 3 液体、颗粒测量架使用</b> 27 |
| 附录 4 ADCI 系列色彩管理软件使用方法    |
| <b>附录 5 常用色空间含义</b>       |
| <b>附录 6 常用白度公式</b> 43     |
|                           |

# 目 录

| <b>物品清单</b> 1      |
|--------------------|
| <b>前言</b>          |
| <b>第一章 产品概述</b> 4  |
| 1.1 产品简介           |
| 1.1.1 仪器测量显示       |
| 1.2 使用范围5          |
| 1.2.1 测量范围5        |
| 1.2.2 使用行业如下5      |
| 1.3 产品特点5          |
| 1.4 技术参数           |
| 1.5 工作原理           |
| 1.6 注意事项7          |
| <b>第二章 硬件安装</b>    |
| 2.1 面板布置           |
| 2.1.1 前面板图8        |
| 2.1.2 后面板图9        |
| 2.2 使用环境9          |
| 2.3 安装步骤10         |
| 2.3.1 主机连接10       |
| 2.3.2 配件连接11       |
| 2.3.3 开机预热11       |
| <b>第三章 使用方法</b> 12 |
| 3.1 测量使用12         |
| 3.1.1 调黑           |
| 3.1.2 调白12         |

# <u>感谢您购买 ADCI 系列 全自动测色色差计!</u>

# ADCI-60-C 全自动测色色差计(通用型)

- ▶ 测量各种颜色值
- ▶ 测量颜色间的色差值
- ▶ 数据存储量 500
- ▶ 配备微型打印机
- ▶ 配备颜色管理软件

# ADCI-60-C 全自动测色色差计(实用型)

- ▶ 测量各种颜色值
- ▶ 测量颜色间的色差值
- ▶ 数据存储量 200
- ▶ 配备颜色管理软件

# ADCI-60-C 全自动测色色差计(经济型)

- ▶ 测量各种颜色值
- ▶ 测量颜色间的色差值

### ※ 扩展配置(选购):

微型打印机(即时打印测量数值) 粉体恒压制样器(可以测量粉体样品) 液体测量装置(可以测量液体颜色色差<反射式>)

# 物品清单

#### 小心打开包装箱,检查包装箱内应有以下配件:

| 型号<br>配件        | 通用型          | 实用型          | 经济型          |
|-----------------|--------------|--------------|--------------|
| 色差计主机           | ~            | $\checkmark$ | √            |
| 测量探头            | ~            | $\checkmark$ | $\checkmark$ |
| 标准黑桶            | ~            | $\checkmark$ | $\checkmark$ |
| 标准白板            | ~            | $\checkmark$ | $\checkmark$ |
| 备用灯泡            | ~            | $\checkmark$ | $\checkmark$ |
| 电源线             | $\checkmark$ | $\checkmark$ | √            |
| RS-232 接口线      | $\checkmark$ | $\checkmark$ |              |
| 打印机             | $\checkmark$ |              |              |
| 用户手册            | $\checkmark$ | $\checkmark$ | $\checkmark$ |
| 保修单             | ~            | $\checkmark$ | $\checkmark$ |
| 光盘(仪器操作方法及电脑软件) | $\checkmark$ | $\checkmark$ | $\checkmark$ |

如果发现有所损坏或者任何配件短缺的情况,请及时和当地经销商或北京辰泰克公司联系。

# 前言

用户使用手册

颜色科学是一门内容丰富、涉及范围广浩的科学,几乎与一切 科学都有或多或少的关系,这些关系中有些还是以颜色作为主要"角 色"的。其所以如此的原因,是因世间万物乃至天象地表,无不具 有一种或多种颜色之故。

绚丽的颜色,编织出了美好的世界。但是在生产方面,有时候 却是很令人头痛的事情。

※ 不同批次生产出来的产片颜色是否一致?

※ 产品颜色是否达到客户需求的颜色?

※ 不同人员依靠观察比较颜色是否出现差异?

※ 白色产品是否达到要求的白度标准?

等等原因,都是生产上难以解决的问题。

唯有利用科学的方法,才能顺利的解决这些令人头痛的难题。

国际照明协会(CIE)1931年制定了一套标准色度学系统,它 是近代色度学的基础,国家也制定了相关的国家标准和一些相关行 业标准.

例如: 颜色术语(GB5698-85)

颜色的表示方法(GB3977-83)

标准照明体及照明观测条件(GB3978-83)

均匀色空间公式(GB7921-87)

ADCI 系列全自动测色色差计,采用 CIE 所规定的色匹配函数,标准光源和标准观测条件,对物体颜色进行测量和计算。

# 第一章 产品概述:

#### 1.1 产品简介

在描述表示色彩时,仅仅一个"红色"就有"深红"、"淡红" 等多种表示。另外,如果说"深红",那么到底是何种程度的红色依 然搞不清楚。但如果将颜色用类似表示长度或重量的 1m、1kg 这样 的数值表示,就可以准确无误地表示出来。为了准确无误地表示颜 色,我们推出了可将颜色用数值表示的测量仪器。

利用光学电子器件模拟人眼测量来代替人眼的观察,把您所看 到的颜色量化为具体数值,能够分析出颜色的组成,还可以分析两 种或几种产品之间的颜色色差值。

#### 1.1.1 仪器测量显示:

▶ 测量物体颜色绝对值:(CIE X、Y、Z 三刺激值,Yxy 色度 值,L\*a\*b\*色度空,Lab 色度空间);

▶ 测量物体颜色色差:  $(\triangle E, \triangle L, \triangle a, \triangle b)$ ;

▶ 测量白度 W: (本仪器具有目前国内各行业的白度公式,是目前国内表达白度公式最多的仪器,包括蓝光白度 R457、亨特白度、甘茨白度、建材白度、白水泥白度、日用陶瓷白度等);

▶ 黄度系数 Yi;

▶ 色彩度 C 及色调角 H;

▶ 纺织品粘色牢度 SSR 和变色牢度 GS。

▶ 对比率

#### 1.2 使用范围

本仪器自带数据处理,内含很多行业的色差和白度计算公式,人性化的设计,使本仪器可以方便的应用于各个行业的颜色测量。

#### 1.2.1 测量范围:

板材、纸张、布匹、陶瓷、塑料等各种具有一定平面(>⊄15mm)的固体样品;

碳酸钙、滑石粉、高岭土、硅灰石、硅藻土、澎润土、水泥、 钛白粉、荧光粉、面粉、盐、洗衣粉、钙粉等各种粉体样品;

涂料、油漆等各种可以喷涂的液体样品。

#### 1.2.2 使用行业如下:

橡胶工业; 塑料、塑钢、铝塑行业; 原料和最终产品; 涂料工 业; 非金属矿等各种粉体行业; 汽车、建筑、家具等所用油漆; 印 刷、纺织、印染、成衣工业; 生产食品、农业、水果和蔬菜; 研究 和试验室的颜色测量; 电线电缆、建筑材料业; 医药业。

#### 1.3 产品特点

▶ 大屏幕液晶显示,中文汉字加图形操作界面,令您的使用更加简单快捷;

▶ 仪器内部自带大容量内存,可以将测量数据存储,存储量为
 500 条测量数据,便于以后查询和管理;

▶ 拥有 RS232 通讯接口,配有打印机,可以连接打印机及时打印测量结果,并且有数据管理软件,能够将测量数据传输到电脑,然后对数据进行分析、管理和打印。

▶ 色度空间表示白度,有利于您分析白度的偏色。

▶ 测量快捷简单,测量时间仅需1秒钟,5个样品色差测量比较全过程只有1~2分钟。

▶ 支持多点测量或多次测量平均值,适用于大面积样品测量和 多个样品计算平均值。

#### 1.4 技术参数

≻照 明: 仪器用卤钨灯 ▶照明条件: 0/d条件(垂直照射,漫反射接收), D65标准 光源 ▶标准观察者: 10 度视场 ▶仪器分辨率: x, y±0.0001, 其他±0.01 ▶测量准确度:  $\triangle Y \leq 1.5$ ,  $\triangle x$ 、 $\triangle y \leq 0.015$ ▶仪器稳定性: 长期≤0.15(1 小时): 短期≤0.03 ▶测量重复性:  $\land X \land Y \land Z \leq 0.2$ ,  $\land E \leq 0.15$ 口: RS—232 串行通讯接口 ≽接 ▶工作电源: AC220V 功率: 30W ▶仪器外形尺寸: 长 29.3cmX 宽 28cmX 高 11.3cm ▶仪 器 重 量: 净重 5.5kg 毛重 8.4kg

#### 1.5 工作原理

人眼的视网膜上有三种锥体细胞,红锥体细胞、绿锥体细胞、 蓝锥体细胞。分别对红、绿、蓝三种有色光感应,产生信号进入大 脑的视觉中枢,产生颜色视觉。

不同的人或同一人在不同的条件下,对同一颜色的感觉也不完 全相同,为了颜色的客观性,CIE公布了一组数据,用来统一标准, 即:标准人眼。

颜色测量有两种方式:一是光谱测量法,二是直读光电法。

本仪器采用直读光电法,用滤光片和光电转换器匹配成标准人眼(卢瑟夫匹配条件),来测量物体的表面颜色。

#### 1.6 注意事项

▶ 仪器出厂前已调配好,严禁自行拆卸。

▶ 仪器内标准白板数值已经根据配置的标准白板输入好,用户 请勿随意更改。如从新检定标准白板或标准白板更换,请按照 4.1 标准白板设置方法,将新数值输入即可。

用户使用手册

▶ 仪器使用时最好备有稳压电源,确保电压的稳定。室内清洁 干净,不宜在潮湿或阳光直射的地方使用;

▶ 仪器长期使用后,光源灯会损坏,应及时更换。(光源灯使用 寿命 500 小时。)更换灯泡时,只要把探头的上罩卸下来,卸下坏灯, 更换上新灯即可。

注意:要将灯丝对正透镜中心,已确保光斑均匀。新灯要老化2 小时后便可正常工作,已确保仪器的稳定性和准确度。

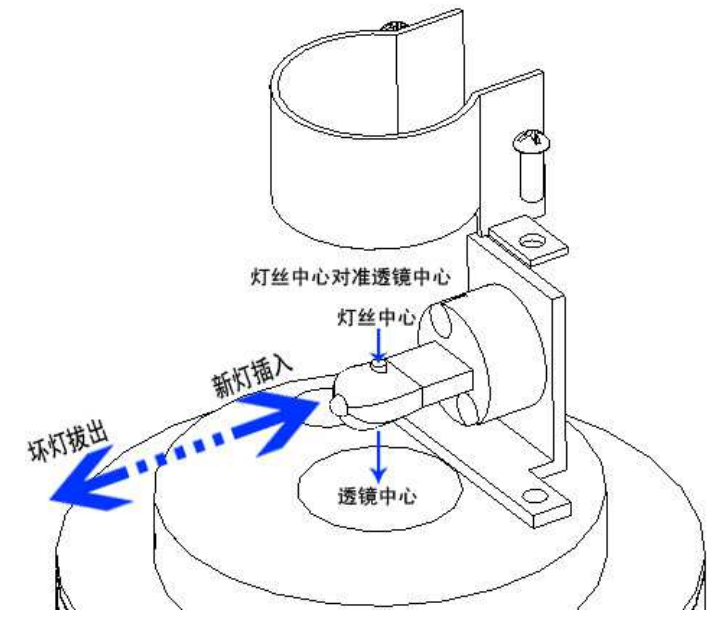

用户使用手册

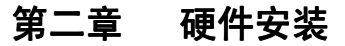

#### 2.1 面板布置

2.1.1 前面板图

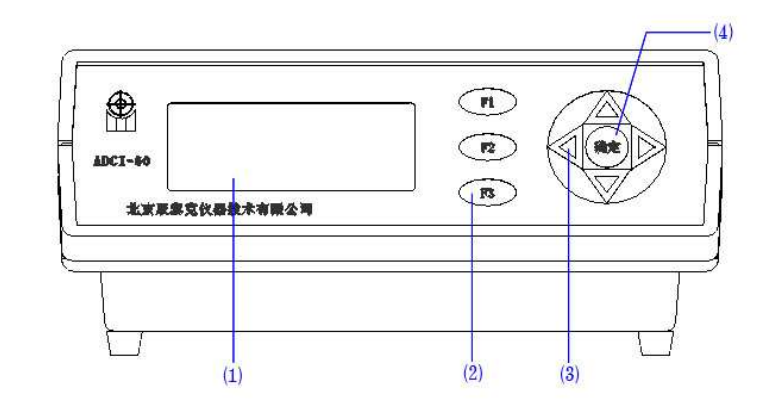

(1) 显示屏幕(显示测量数据结果)

(2) 屏幕对应功能键(按屏幕右侧显示功能对应的按键进行相应操作)

(3) 方向键(控制光标位置移动,输入数字时上下键为数字选择键,

"▲"键为数字增加,"▼"键为数字减少)

(4) 确定键(确定所选功能)

#### 2.1.2 后面板图

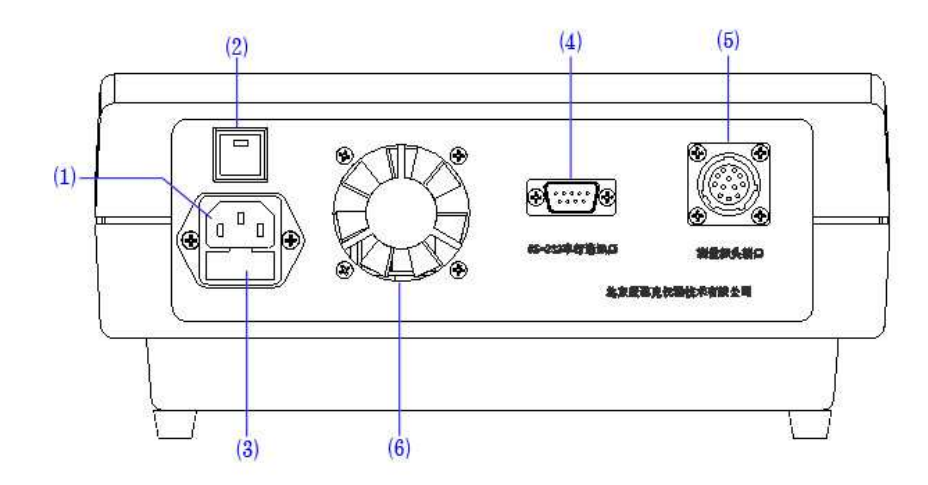

(1) 电源插座(连接仪器电源线)

- (2) 电源开关(仪器主电源开关,按下则接通电源,仪器开机)(3) 电源保险(向外拉开,内置电源保险管两个,里面为正在使用,外面为备用,规格2A)
- (4) RS-232 串行通讯口(可以连接打印机和计算机,传输数据)(5) 测量探头接口(连接仪器测量探头)
- (6) 散热器

#### 2.2 使用环境

- ₩仪器平稳放置;
- ➡室温环境;

- ➡室内相对湿度不大于 85%;
- ➡室内无腐蚀性气体;
- ▶室内无强烈电磁干扰;
- ➡原理高发热量器件;
- ➡仪器无振动;
- →供电电源: AC 220V±10%,频率 50Hz。

# 2.3 安装步骤

#### 2.3.1 主机连接

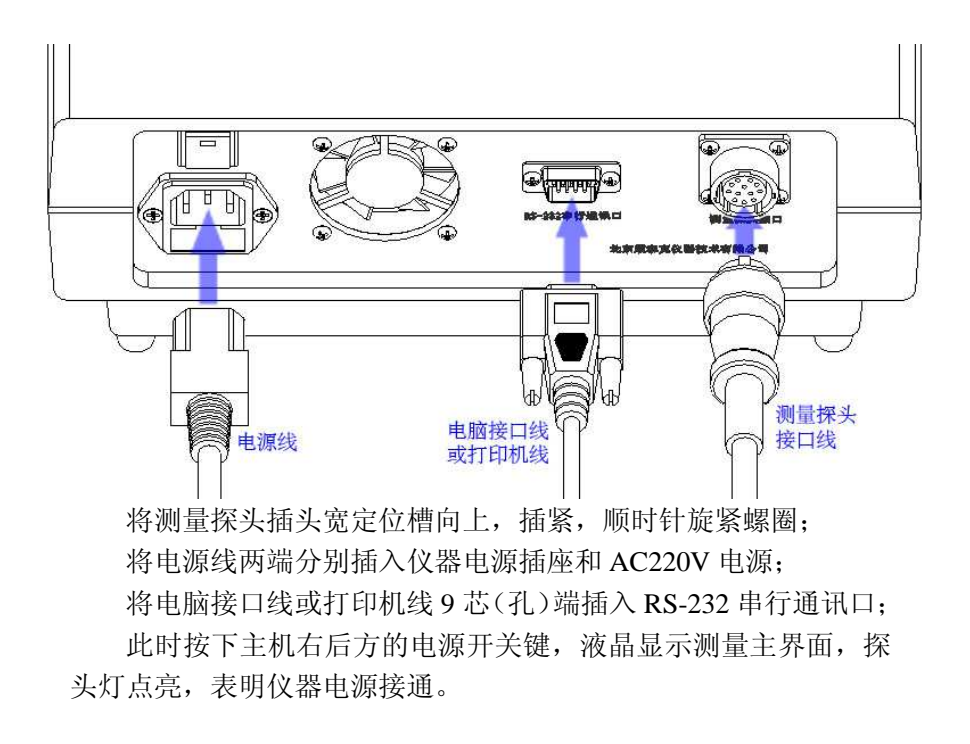

#### 2.3.2 配件连接

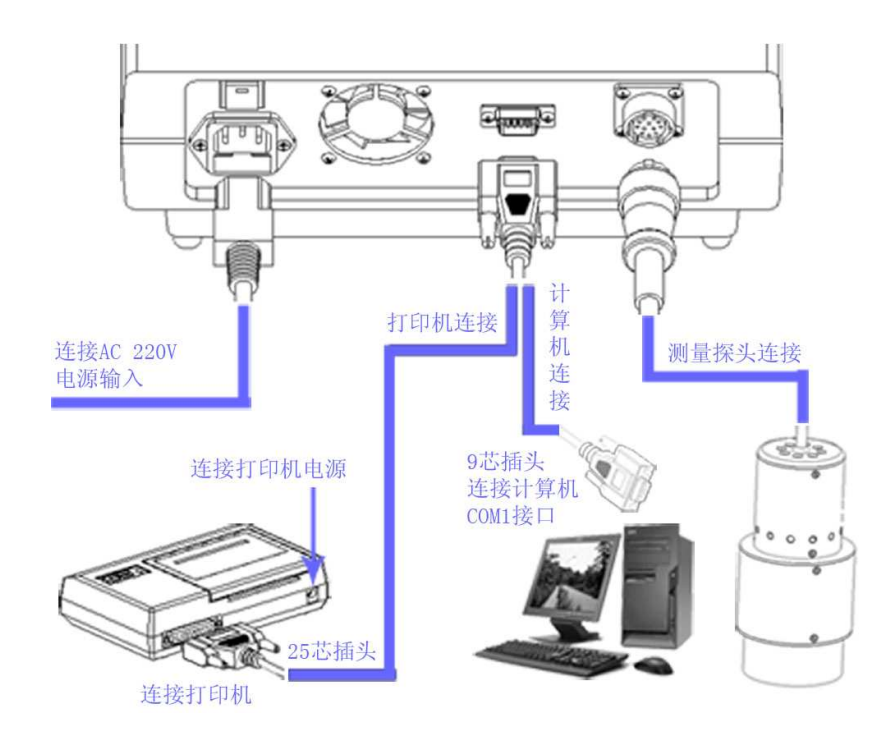

#### 2.3.3 开机预热

仪器接通电源后,开机先预热 30 分钟后再测量,使光源稳定, 已保证测量的稳定性。

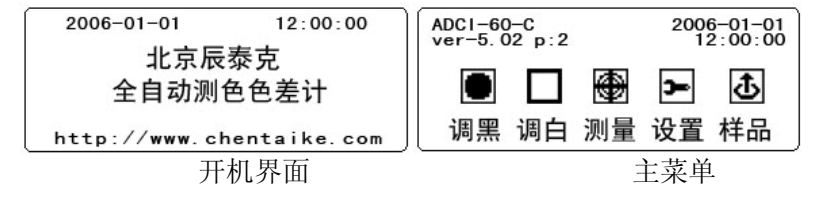

北京辰泰克仪器技术有限公司 第 - 15 - 页

#### 使用方法 第三章

#### 3.1 测量使用

预热完成后,可以进行测量操作。

3.1.1 调黑

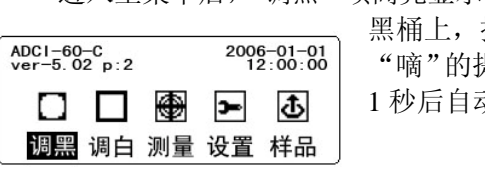

进入主菜单后,"调黑"项高亮显示,将测量探头平稳放在标准 黑桶上, 按下"确定"键。仪器发出 "嘀"的提示音,屏幕显示等待状态, 1秒后自动返回主菜单,调黑结束。

#### 3.1.2 调白

调黑结束后,"调白"项高亮显示,将测量探头平稳放在标准白 板上,按下"确定"键。仪器发出"嘀" ADC1-60-C ver-5.02 p:2 2006-01-01 12:00:00 的提示音,屏幕显示等待状态,1秒 ۲ 后自动返回主菜单,调白结束。 3đ 调黑 调白 测量 设置 样品

3.1.3 测量

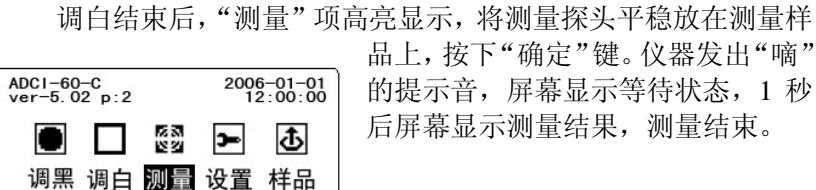

品上, 按下"确定"键。仪器发出"嘀" 的提示音,屏幕显示等待状态,1秒 后屏幕显示测量结果,测量结束。

#### 3.2 结果查询

屏幕显示测量结果,可按 "◀"、"▶" 键查看不同色度空间测量值,默认优先显示 L\*a\*b\*色度空间。(更改方法见 4.2 优先显示)

| 样品号: 1           | 标准             | 样品号: 1             | 标准      |
|------------------|----------------|--------------------|---------|
| L*=94. 41        | 友储             | X=81.68 x=0.3153   | 左供      |
| a*=−0. 18        | <b>ביו ד</b> ר | Y=86. 23 y=0. 3328 | ייין דו |
| b*=0. 99         | 打印             | Z=91.16            | 打印      |
| 50<br>50         | 15             |                    |         |
| 样品号: 1           | 标准             | 样品号: 1             | 标准      |
| L=92.86          | 存储             | L=94. 41           | 存储      |
| a=-0.16          | +++            | C=1.00             | +T FF   |
| D-0.97           | 41 14          | H=100.32           | 110     |
| ×                | 20             |                    |         |
| 样品号: 1           | 标准             | 样品号: 1             | 标准      |
| 蓝光白度<br>Wr=95_49 | 存储             | Yi=1.73            | 存储      |
| WI -03. 40       | 打印             |                    | 打印      |
| ·                |                |                    |         |
| 样品号: 1           | 标准             | 样品号: 1             | 标准      |
| 甘茨白度             | 存储             | 亨特白度               | 存储      |
| Wg=81.91         | ±T FO          | Wh=92.79           | ŧΤ FΓ   |
| Tw=-0.13         | 4116           |                    | 11-1-   |
|                  |                |                    |         |
| 样品号: 1           | 标准             | 样品号: 1             | 标准      |
| 建材白度             | 存储             |                    | 存储      |
| Ws=91.00         | 打印             | wy-84. 92          | 打印      |
|                  |                | L                  |         |
|                  | 1- 14          |                    |         |
| 杵品号: 1           | 标准             |                    |         |
| 灯比率              | 存储             |                    |         |
| 1/1-1.00         | 打印             |                    |         |
|                  |                |                    |         |
|                  |                |                    |         |

#### 3.3 结果处理

测量后可以根据液晶屏幕右侧显示的功能对测量结果进行处理 (用液晶屏幕右侧功能键 "F1"、"F2"、"F3"进行操作)。

#### 3.3.1标准

将测量结果定为比较标准。按"标准"对应键"F1",液晶屏 幕出现闪烁,表明已将测量结果定为比较标准。再次测量时,会显 示与标准对比的色差值。

| 样品号: 2<br>L*=94.41<br>a*=-0.18<br>b*=0.99 | dL*=0.00<br>da*=-0.04<br>db*=0.04<br>dE*=0.06 | 标准<br>存储<br>打印 |        | <b>∔品号:</b> 2<br>_=92.86<br>a=−0.16<br>b=0.97 | dL=0.00<br>da=-0.04<br>db=0.04<br>dE=0.06 | 标准<br>存储<br>打印 |
|-------------------------------------------|-----------------------------------------------|----------------|--------|-----------------------------------------------|-------------------------------------------|----------------|
| 样品号: 2                                    | dC=0_05                                       | 标准             | 本      | 태号: 2                                         |                                           | 标准             |
| L=94. 41<br>C=1. 00                       | dH=0.03<br>SSR=4.99<br>dEgs=0.03              | 存储             | Y<br>d | i=1.73<br>Yi=0.24                             |                                           | 存储             |
| H=100.32                                  | dEf=0.06<br>Gs=4.97                           | 打印             |        |                                               |                                           | 打印             |

d 开头的数值均为与标准值对比的结果。

#### 3.3.2存储

将测量结果保存到仪器内部存储器。存储量为 500 条测量结果。 按"存储"对应键"F2",屏幕出现存储日期,默认显示为当前日期。

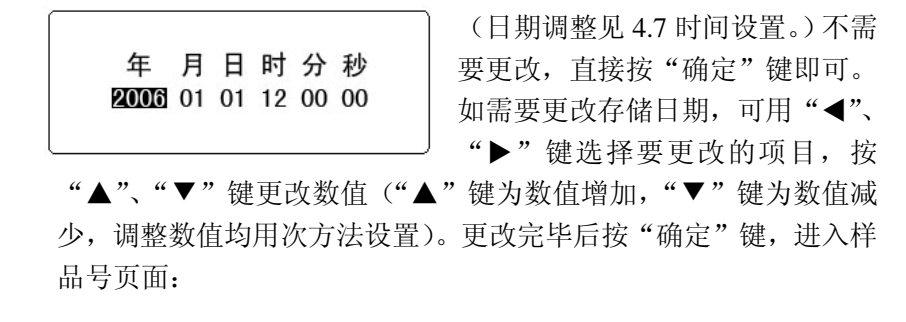

第-18-页 北京辰泰克仪器技术有限公司

# 样品号 0001 退出

用调整日期的方法,将第一次 测量的结果保存为001号,以后程 序会自动排序编号。 注意:此编号存储时可以随时

用户使用手册

更改,存储后固定不变。样品编号

在仪器存储里具有唯一性,输入已经存在的样品号会覆盖原来的数 值。

输入完样品号后,按"确定"键,屏幕返回测量结果界面,存 储完毕。(存储数值查询请参见第五章。)

#### 3.3.3打印

将测量结果从打印机输出。将打印机与色差计主机连接后,接通打印机电源。在测量结果页面上右侧出现"打印"选项,按对应键"F3",测量结果从打印机输出。(默认为打印当前页面内容,如果想打印全部测量结果参见4.4 输出设置。)

测量数据操作完毕后,按"确定"键,屏幕返回主菜单。一次 测量结束。

第二次可以直接测量,无须调黑、调白,即可进行测量和测量 结果的比较。间隔 30~60 分钟校准(既调黑、调白)一次,或多个 样品比较色差值前校准一次。用"◀"、"▶"键选择"调黑"项,然 后按照 3.1 的方法进行校准、测量。

用户使用手册

#### 第四章 设置指南

主菜单用 "◀"、"▶" 键, 选择 "设置" 项, 按 "确定" 键进 入设置页面:

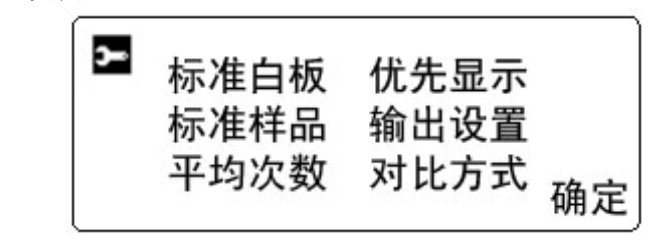

用方向键选择设置项目, 按确定键进入。

4.1 标准白板

此项是设置标准白板的数值,出厂时已经设定,用户请勿自行 更改。如果白板更换或由于白板检定数值改变,则需要用户自行改 变标准白板数值。

选择"标准白板",按"确定"键进入

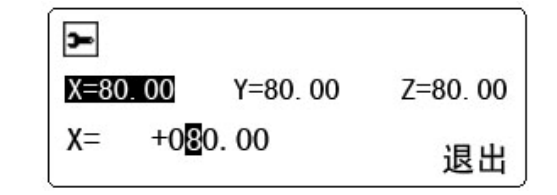

用"◀"、"▶" 键选择要更改的项目,按"确定"键,屏幕左下 方就会出现放大的所选数值,用"◀"、"▶" 键选择要调整的数位, 用"▲"、"▼"键进行调整,完成后按"确定"键退出置数。 注意:所输入的数据根据标准白板检定证书上的数据置入,不

#### 得自行随意改变数值。

数据输入完成后,用"◀"、"▶"键选择屏幕左上角的扳手图标,按"确定"即可保存退出。在操作过程中,按对应"退出"选项的 F3键,可直接退出(此退出为不保存退出),回到设置菜单。

#### 4.2 优先显示

此选项可以设置测量后屏幕优先显示的色度空间或白度空间, 和查看存储数据时显示的色度空间或白度空间。(详情请参看 5.1 数据查看。)选择"优先显示",按"确定"键进入

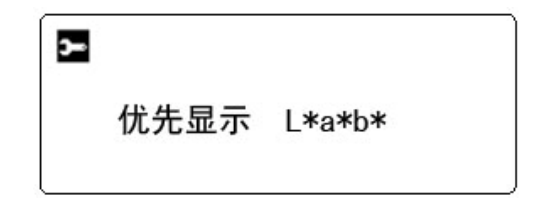

默认选项为L\*a\*b\*,表示测量后屏幕优先显示L\*a\*b\*的测量值, 同时,查看存储数据时,显示也为L\*a\*b\*的测量值。如果更改,可 以按"◀"、"▶"键进行选择,选定后按"确定"键返回到设置菜单。

#### 4.3 标准样品

此项设置颜色对比的标准值。仪器内置颜色对比方式有两种, 该选项必须与对比方式(详情请见 4.6 对比方式)同时设置才能启 作用。选择"标准样品",按"确定"键进入

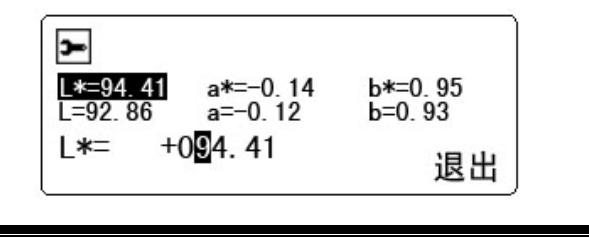

标准样品颜色值用两种色度空间表示(L\*a\*b\*和Lab),选择其中一个色度空间置入标准样品颜色值即可。(置入数值的方法参照4.1标准白板数值输入方法。)输入的数值按照您标准样品的数值输入。输入完毕,选择左上角的扳手图标,按"确定"键退出返回到设置菜单。

#### 4.4 输出设置

此项设置打印机的输出方式。选择"输出设置",按"确定" 键进入。共有两个选项: CUR、ALL(用"◀"、"▶"键进行选择)。 默认选项为 CUR,表示打印机只打印当前屏幕显示内容。ALL表示 打印机输出全部测量内容。选择完成后,按"确定"键返回设置菜 单。

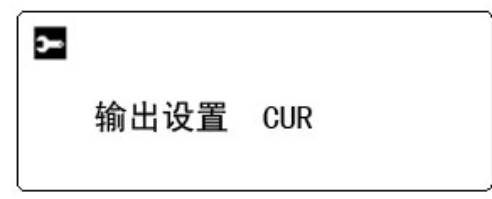

#### 4.5 平均次数

此项设置多点测量或多个样品测量计算平均值。选择"平均次数",按"确定"键进入。

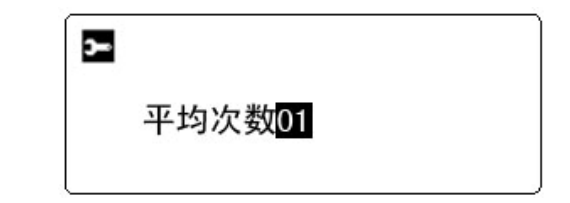

默认为 01,表示一次测量当即显示结果,不计算平均值。用"▲"、 "▼"键调整数值,选择≥02 的数值,表示几次测量然后自动计算 平均值。设置好平均次数后,每次测量产品后屏幕显示当前测量结 果,按照平均次数测量几点或几个样品后,按任意键仪器自动计算 几次测量的平均值,屏幕显示结果。

| 样品号: 1<br>L*=94.41 | avg m 1         | 标准           | 样品号: 1<br>L*=94.41  | avg     | m | 2 | 标准   |
|--------------------|-----------------|--------------|---------------------|---------|---|---|------|
| a*=−0. 18          |                 | 1子1項<br>+〒50 | a*=-0.18            |         |   |   | 仔陌   |
| 〔□+-0.99<br>第一次测量  | <u>⊒.</u><br>₽  | 1124         | 」<br>第 <sup>-</sup> | 次测量     |   |   | 1111 |
|                    | E               |              | <b>⊿</b> ₁-         | -D(M) ± |   |   |      |
|                    | 样品号:            | AVG          | 标准                  | É       |   |   |      |
|                    | L*=94.<br>a*=-0 | 41<br>18     | 存储                  | 者       |   |   |      |
|                    | b*=0.9          | 9            | 打印                  | מ       |   |   |      |

按任意键自动计算平均值

#### 4.6 对比方式

此项设置色差计算的对比方式。一共有两个选项 SAMPLE、STD (用"◀"、"▶" 键进行选择)。

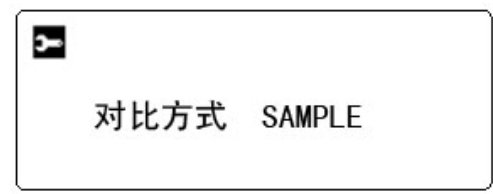

默认选项为 SAMPLE, 色差值计算为样品与样品对比。每次开机 后仪器默认把第一次测量作为标准值,或者手动把某个测量样品定 为标准值(详情请参看 3.3.1 标准),其它样品的色差值都是与标准值对比的结果。选择 STD,色差值计算为与仪器内部存储的标准值进行对比,既与标准样品里输入的数值进行色差计算(参看 4.3 标准样品)。选择后按"确定"返回到设置菜单。

设置完成后,用"◀"、"▶"键选择设置菜单左上角的扳手图标, 按"确定"键,所有设置项保存,并退出到主菜单。

#### 4.7 时间设置

设置仪器内的日期和时间。

关机状态,按住"F1"键不放,然后开机,屏幕背光亮后松开 "F1"键,屏幕出现日期设置界面:

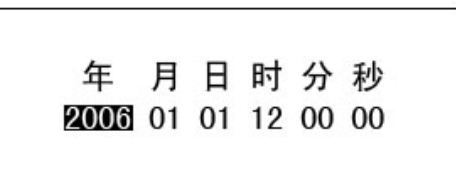

用"◀"、"▶" 键选择要更改项目,用"▲"、"▼" 键更改数值 ("▲" 键为数值增加,"▼" 键为数值减少)。调整完成后按"确定" 键,保存退出,返回到主菜单,日期更改完成。

#### 第五章 存储样品

用户使用手册

仪器内部带有数据存储器,可以存储 500 条样品数据。数据存储后可以直接查看或删除,数值不可已认为更改;可以设定为对比标准,从新计算色差值;可以通过饲打印机输出;可以连接计算机,把数据传输到计算机进行保存、处理。

#### 5.1 数据查看

在主菜单选择"样品"选项, 按确定进入

| 样品号 | 日期 p0 6          |     |
|-----|------------------|-----|
| S1  | 2006-01-01:12:00 |     |
| S2  | 2006-01-01:12:00 | 皿収合 |
| S3  | 2006-01-01:12:00 | 加川市 |
| S4  | 2006-01-01:12:00 |     |
| S5  | 2006-01-01:12:00 | 退出  |
| S6  | 2006-01-01:12:00 | ющ  |
|     |                  |     |

屏幕出现存储数据列表,左边为样品号,右边为日期,屏幕上 方右侧表示现在已存储数据数量。每页显示6条数据,用"▲"、"▼" 键选择数据编号,用"◀"、"▶"键翻页。

选择数据后,按"确定"键进行查看

| 样品号: 1             |                       | 标准 |
|--------------------|-----------------------|----|
| L*=94.41           | dL*=0.00<br>da*=−0.04 |    |
| a <b>*</b> =−0. 18 | db*=0.04              |    |
| b*=0.99            | dE*=0.06              | 打印 |

(显示的色空间为优先显示里设置的色空间,更改方式请参看 4.2 优先显示)

#### 5.2 数据处理

#### 5.2.1 数据比较

可以从新计算色差值,选择要作为标准样品的数值,按"确定" 键进入查看,用屏幕右侧"标准"对应的屏幕功能键"F1"把当前 数值定为标准值(参看 3.3.1 标准),屏幕会自动返回样品主菜单。 这时查看其他样品值,所显示色差值都是已刚才定义的标准值对比 的结果。

按照此方法可以把存储器中任何样品值定义为标准值,从新计 算色差值。对于多个标准样品和产品进行色差对比,或一次进行多 个产品色差比较,可以先将产品依次测量后存储数据,全部测量完 毕后再进行数值查看及色差比较,这样既简单快捷又方便准确。

#### 5.2.2 数据输出

在查看数据时,用屏幕右侧"打印"选项对应屏幕功能键"F3" 可以将当前查看数据输出到打印机。(打印方式详情参看 4.4 输出设 置。)

#### 5.2.3 数据删除

在样品主菜单,用方向键选择要删除的数据,然后按屏幕右侧 "删除"选项对应的屏幕功能键 "F2",即可删除当前选中的数据。

#### 附录 1 恒压粉体制样器使用说明

#### 一、恒压粉体制样器配置

恒压粉体制样器包括恒压手柄和样品盒。

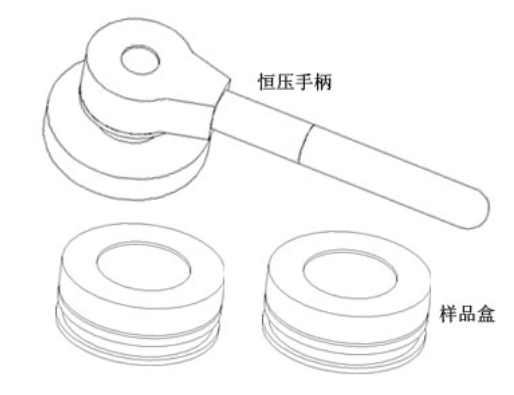

#### 二、恒压粉体制样器使用

将玻璃板放入玻璃罩内,拧上样品盒(样品盒内部有螺纹的向 上),将粉体装入样品盒内,把压盘水平放在粉体上。

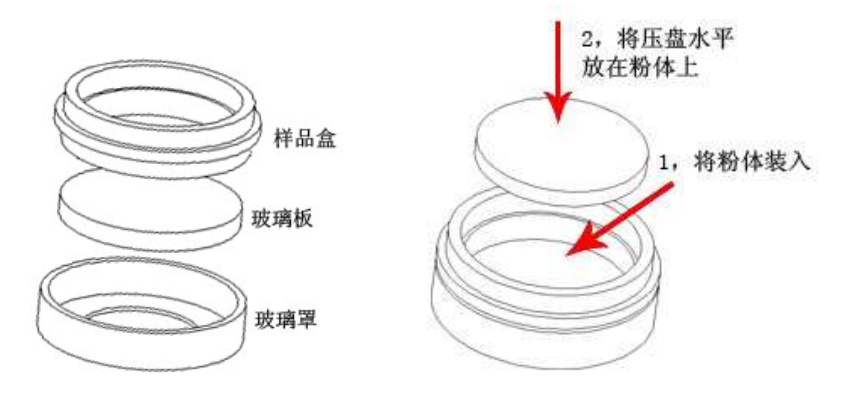

北京辰泰克仪器技术有限公司 第 - 27 - 页

ADCI 系列全自动测色色差计

将样品盒逆时针拧入恒压手柄,拧紧后顺时针转动恒压手柄, 听到响声后,表示压力已经恒定。逆时针转动半圈恒压手柄,然后 卸下样品盒。

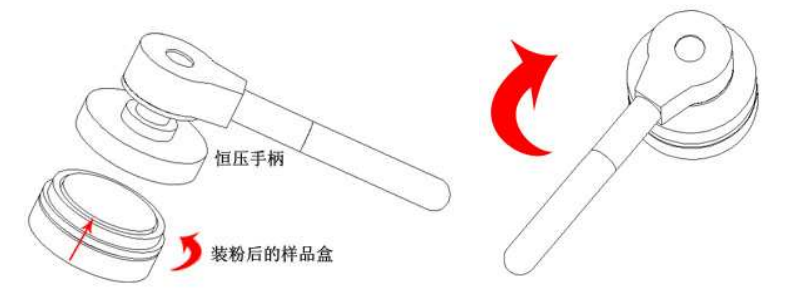

将样品盒盖拧入压制好的样品盒,拧紧,然后翻转样品盒,逆 时针松开玻璃罩,然后按住玻璃板,逆时针拧下玻璃罩,取下玻璃 板,样品压制完成。将测量探头直接放在压制好的样品上进行测量。

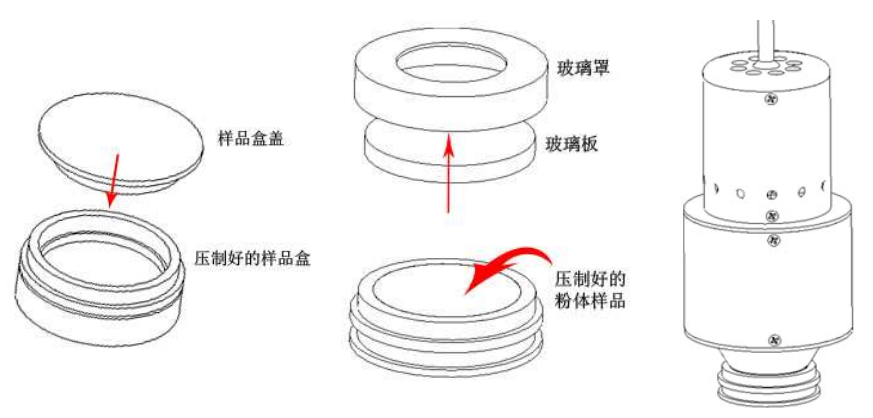

注意:样品盒使用完必须清理干净,以备继续使用。样品盒可以使 用软布或纸进行擦拭,可以使用水或酒精进行清洗,清洗后需要擦 拭干净后才能使用。恒压手柄不能用水或酒精进行清洗。

第-28-页 北京辰泰克仪器技术有限公司

5

#### 一、粉体制样器配置

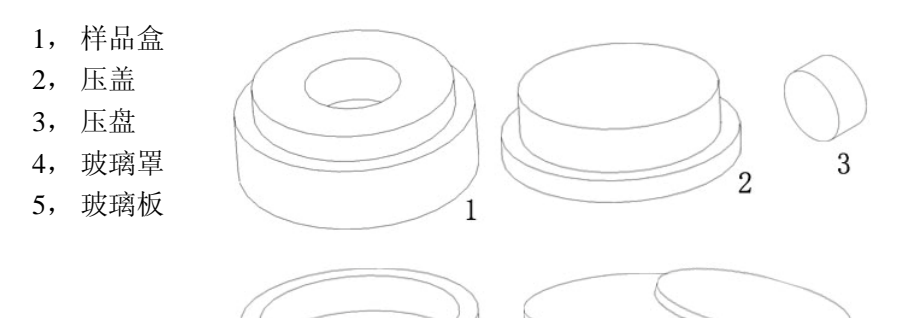

附录 2 粉体制样器使用说明

ADCI 系列全自动测色色差计

用压盘盖住粉体,放下压盖,顺时针拧入压盖,拧紧。

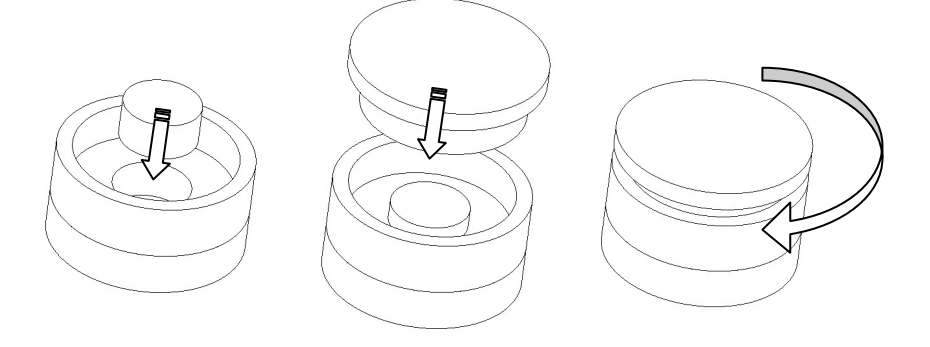

将制样器翻转过来, 逆时针拧下玻璃罩, 取下玻璃板, 粉体样 品压制完成。将测量探头直接放在压制好的粉体上进行测量。

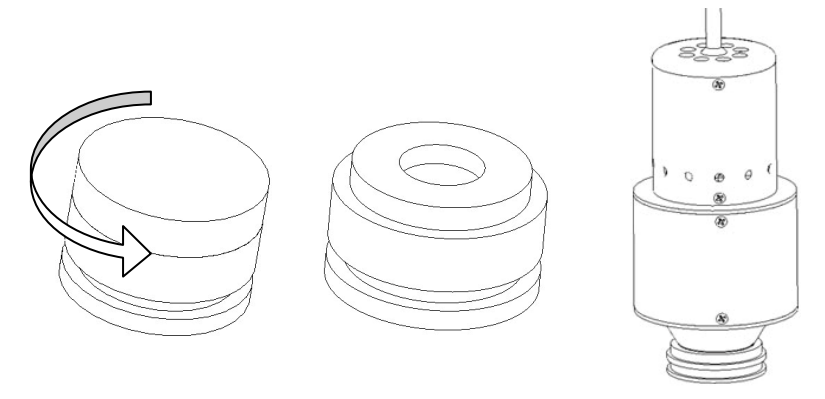

**注意**:样品盒使用完必须清理干净,以备继续使用。样品盒可以使用软布或纸进行擦拭,可以使用水或酒精进行清洗,清洗后需要擦拭干净后才能使用。

第-30-页 北京辰泰克仪器技术有限公司

# 二、制样器使用

将玻璃板放入玻璃罩,拧上样品盒。将粉体样品放入样品盒内 的粉体仓,装满。

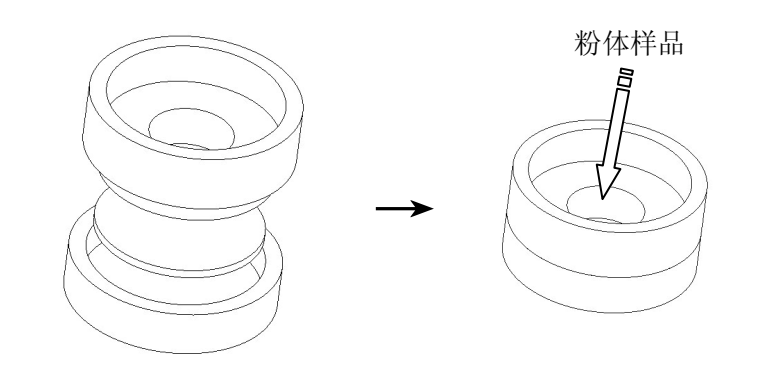

#### 附录3 液体、颗粒测量架使用

液体、颗粒测量架,是测量各种液体和颗粒样品色差值的辅助 制样工具,可以使液体和颗粒样品测量更简单快捷,数据更准确。

#### 一、测量架配置

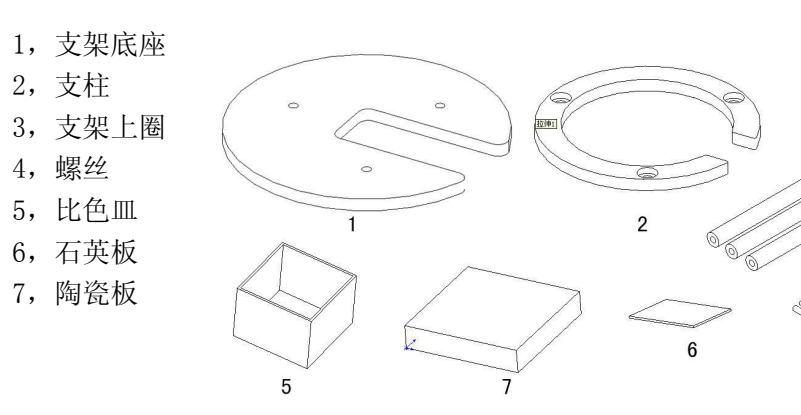

# 二、测量架组装

将螺丝按照右侧 图示的方法把上圈和 底座用三根支柱链接 起来,测量架组装完 毕。

> 测量支架 安装方法→

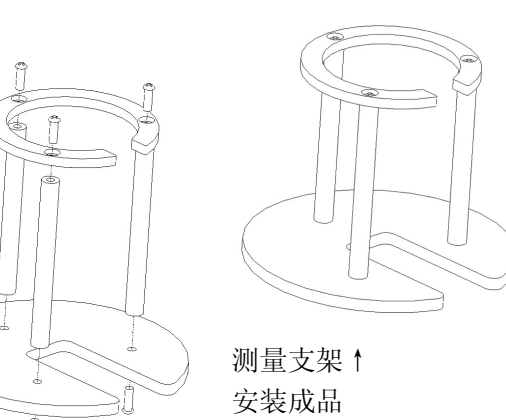

#### 三、测量使用

# 1, 调黑。

将测量探头倒置放入测量支架,把石英板放在测量探头口正上 方,把黑筒倒置在测量抬头上方,然后使用仪器进行调黑操作。

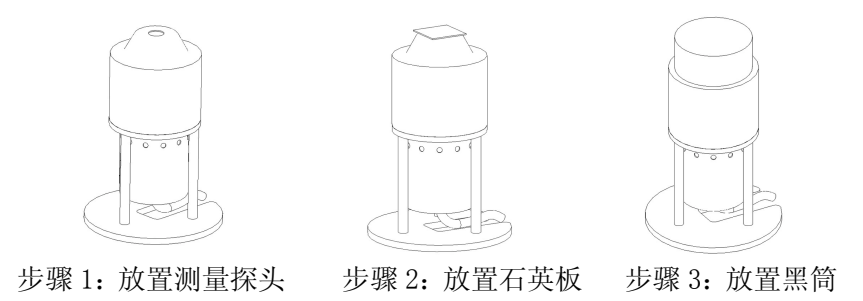

#### 2、调白。

将黑筒取下,注意:不取下石英板,然后将标准陶瓷工作白板 放置在测量探头上方,使用仪器进行调白操作。

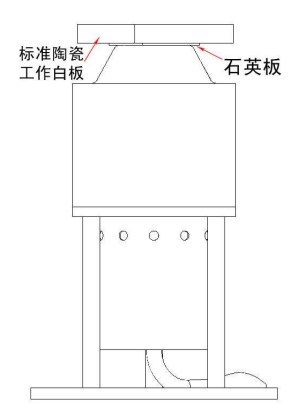

# 3,测量。

将标准陶瓷工作白板和石英板取下,把测量样品放入比色皿内。 (注:液体样品不要超过比色皿容积的 2/3,颗粒样品可以放满。比 较颜色的时候应注意,把要进行比较的样品在不同的比色皿中尽量 放到一样多。)然后把比色皿放在测量探头上方,用陶瓷板将比色皿 盖住,使用仪器进行测量操作。

其他样品按照此方法依次进行测量,比较色差值。

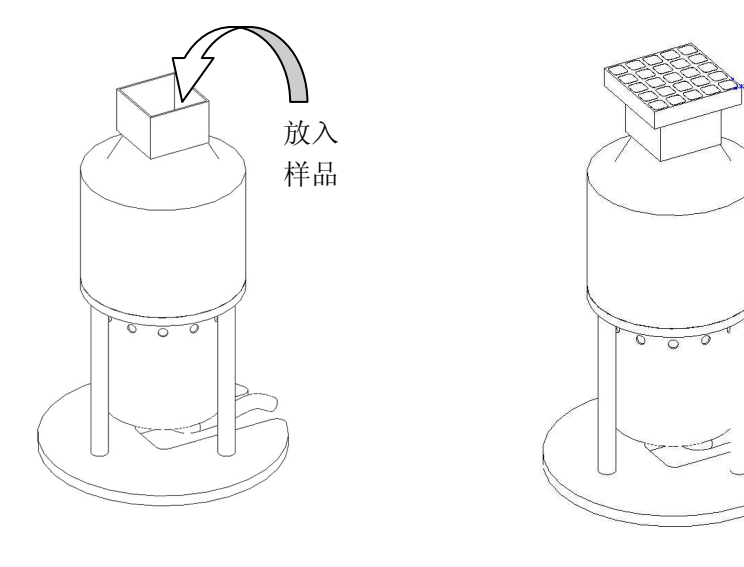

# 附录4 ADCI系列色彩管理软件使用方法

#### 一、软件安装

打开软件所在文件夹,双击 setup。

| Destination Directory<br>Select the primary installation directory.                                                                                                    |
|----------------------------------------------------------------------------------------------------|
| All software will be installed in the following location(s). To install software into a<br>different location(s), click the Browse button and select another directory. |
|                                                                                                    |
| Target directory for application                                                                                                    |
| Target directory for application E:\Frogram Files\ABCI-CN\ Browne                                                                                                    |

点击 Browe 可以更改安装目录,或是直接点 Next,使用默认安装目录,默认安装目录地址为:

C:\Program Files\ADCI-CM\。

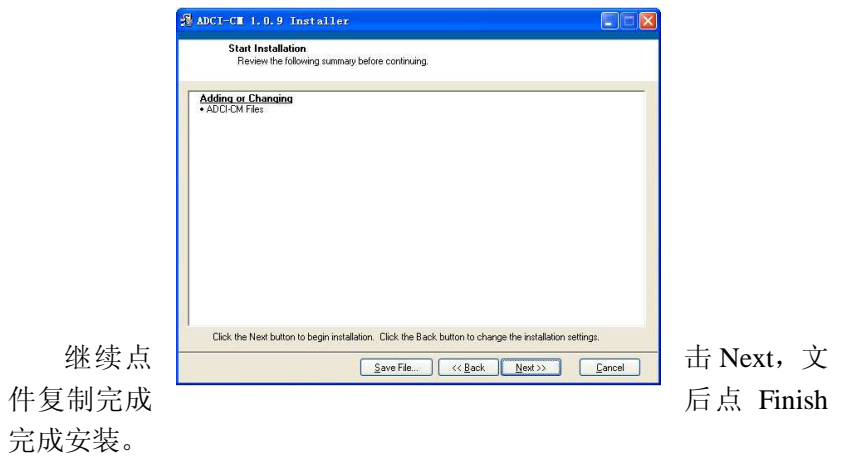

数据。

| T-C∎ 1.0.9 Installer                   |            |      |        |
|----------------------------------------|------------|------|--------|
| Installation Complete                  |            |      |        |
| 'he installer has finished updating yo | ur system. |      |        |
|                                        |            |      |        |
|                                        |            |      |        |
|                                        |            |      |        |
|                                        |            |      |        |
|                                        |            |      |        |
|                                        |            |      |        |
|                                        | ZZ Back    | Next | Finish |

#### 二、数据传输

将仪器与计算机用 RS-232 接口线连接,打开仪器电源。注意: 仪器与计算机联机时,必须将仪器处于主菜单下。 打开应用程序

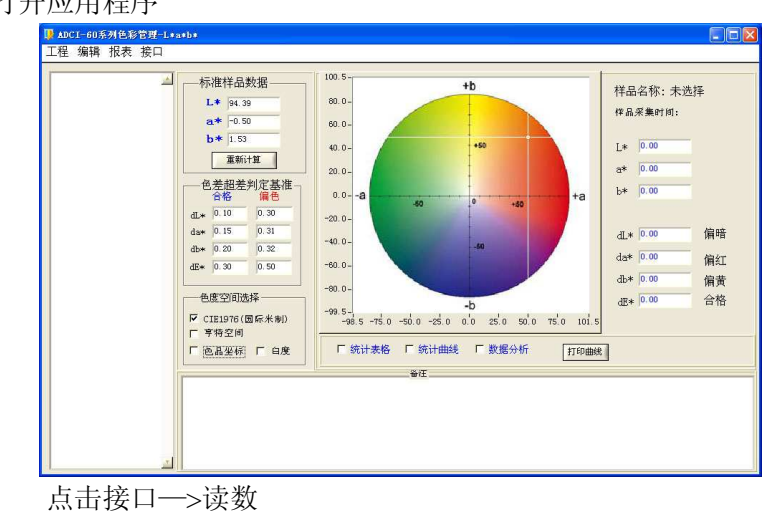

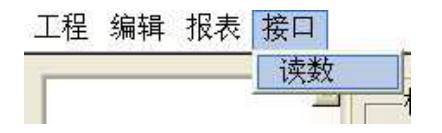

选择所连接的计算机接口(默认为 com1 接口)。点击读仪器内

| 10000  | mpoo | mapon                                    | ompro |    |    | mapon | mapro | mapan |    |    |
|--------|------|------------------------------------------|-------|----|----|-------|-------|-------|----|----|
| 0      | 10   | 20                                       | 30    | 40 | 50 | 60    | 70    | 80    | 90 | 10 |
| 油口液    | []]  |                                          |       |    |    |       |       |       |    |    |
| COMI   | 111  |                                          |       |    |    |       |       |       |    |    |
| cont - |      | 141-01-00-01                             |       |    |    |       |       |       |    |    |
| COM2 - |      | 1. 1. 1. 1. 1. 1. 1. 1. 1. 1. 1. 1. 1. 1 | 19036 |    |    |       |       |       |    |    |
| CON3-  |      |                                          |       |    |    |       |       |       |    |    |
|        |      | 取消读                                      | 激     |    |    |       |       |       |    |    |
| C084-  |      | <u> </u>                                 |       |    |    |       |       |       |    |    |
| CON5 - |      |                                          |       |    |    |       |       |       |    |    |
| COR6 - |      |                                          |       |    |    |       |       |       |    |    |
| 100000 |      |                                          |       |    |    |       |       |       |    |    |
|        |      |                                          |       |    |    |       |       |       |    |    |
| CON7 - |      |                                          |       |    |    |       |       |       |    |    |

数据读取完毕后,出现保存提示框。输入好文件名后(将\*更改 为文件名,扩展名不要更改),点击保存,数据传输完毕。

| 标准样品数据<br>保存级据文件<br>Directory                                                                                                    | Trara Eiles           | 00.5-<br>ATCT-CN | 4h     | ? 🛛         | 样品名称:未选<br>样品采集时间:                                                            | ¥     |
|----------------------------------------------------------------------------------------------------|-----------------------|------------------|--------|-------------|-------------------------------------------------------------------------------|-------|
| (Dattory: Par<br>保存在 (D):<br>表現近的文档<br>( 加加<br>( 加加<br>( 加加))<br>( 加加)<br>( 加加)<br>( 加)<br>( | ADCI-CH               |                  |        | 9-          | L* 0.00<br>a* 0.00<br>b* 0.00<br>dL* 0.00<br>da* 0.00<br>db* 0.00<br>dB* 0.00 | 偏 偏合格 |
| 「四上報用                                                                                                    | 文件名 (0):<br>保存类型 (1): | <b>₹. col</b>    | ×<br>• | 保存(2)<br>取消 |                                                                               |       |

用户使用手册

# 三、数据处理

点击工程—>打开工程,选择要打开的文件,点击Load。 左侧为文件内数据,右侧为数据分析图。

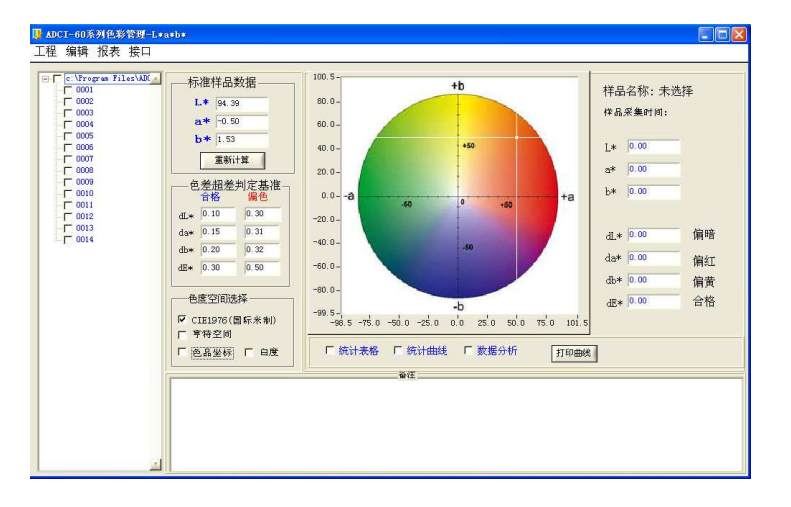

#### 1,数据分析

左键单击左侧数据序号,右侧则反 应该数据的具体数据及分析结果。选 中数据后,单击右键,选择如何处理 该数据。可以将该数据导出、删除、 重命名或设置为对比标准。

导出功能可以将数据分离出去或 将几个文件合并到一个文件。选择需 要导出的数据(用左键点击编号前的 选择框,打上√表示该数据被选中), 点击工程—>导出(或右键点击导出)。

| V | 0001 |          |   |
|---|------|----------|---|
| V | 0002 |          |   |
| V | 0003 |          |   |
| V | 0004 |          |   |
| V | 0005 | <u>6</u> | 4 |
| V | 001  | 导出       |   |
| V | 001  | 删除       |   |
| V | 001  | 输出报告     |   |
| V | 001  | 前山区口     |   |
| V | 00   | 徐加       |   |
| V | 00   | 重命名      |   |
| V | 00   | 设为标准     |   |
| V | 001- |          |   |
| V | 0014 |          |   |
|   |      |          |   |

新建一个文件名,点击保存,即可将所选数据导出到该文件。如果 将几个文件中的数据导入到一个文件中,即可将这些数据进行合并。 (注意:要合并的数据样品号不能相同,否则将会被后者替换)

#### 2, 统计表格

选中需要的数据(在编号前选择框中打上✓),点击统计表格, 将所选数据的测量值以统计表格的形式出现。

| rogram FileshAut | —标准样品数据——                                                                                                    | 样晶名称    | 采集时间       | L*       | 58         | b*      | dL*    | da*   | db*   | de*   |
|------------------|----------------------------------------------------------------------------------------------------|---------|------------|----------|------------|---------|--------|-------|-------|-------|
| 102              | L* 94.39                                                                                                    | 0001    | 2007-10-30 | 94.63    | -0.15      | 1.37    | 0.04   | -0.04 | -0.01 | 0.05  |
| 3                |                                                                                                    | 0002    | 2007-10-30 | 55.43    | 22.42      | 26.34   | -39.11 | 22.48 | 24.96 | 51.54 |
|                  | a* -0.50                                                                                                    | 0003    | 2007-10-30 | 94.63    | -0.14      | 1.39    | 0.04   | -0.03 | 0.01  | 0.06  |
|                  | <b>b</b> * 1.53                                                                                                 | 0004    | 2007-10-30 | 26.07    | 18.13      | 6.41    | -68.52 | 18.24 | 5.03  | 71.10 |
|                  | 重新计算                                                                                                    | 0005    | 2007-10-30 | 55.43    | 14.33      | 26.16   | -39.16 | 14.44 | 24.78 | 48.53 |
|                  |                                                                                                    | 0006    | 2007-10-30 | 59.57    | 13.24      | 28.67   | -35.02 | 13.35 | 27.29 | 46.37 |
|                  | ——色差超差判定基准一                                                                                                    | 0007    | 2007-10-30 | 81.98    | 1.27       | 2.05    | -12.61 | 1.38  | 0.67  | 12.70 |
|                  | 首格 属色                                                                                                    | 0008    | 2007-10-30 | 36.52    | 0.43       | -3.15   | -58.07 | 0.54  | -4.53 | 58.26 |
|                  | dL* 0.10 0.30                                                                                                   | 0009    | 2007-10-30 | 37.14    | 0.48       | -3.23   | -57.45 | 0.59  | -4.61 | 57.64 |
|                  | da* 0.15 0.31                                                                                                   | 0010    | 2007-10-30 | 14.63    | 3.32       | -2.09   | -79.96 | 3.43  | -3.47 | 80.13 |
|                  | db* 0.20 0.32                                                                                                   | 0011    | 2007-10-30 | 24.04    | 22.04      | 5.50    | -70.55 | 22.15 | 4.12  | 74.04 |
|                  | dEw 0.30 0.50                                                                                                   | 0012    | 2007-10-30 | 59.05    | 11.39      | 28.86   | -35.54 | 11.50 | 27.48 | 46.38 |
|                  | The second second second second second second second second second second second second second second second se | 0013    | 2007-10-30 | 85.77    | 3.85       | -6.50   | -8.82  | 3.96  | -7.88 | 12.48 |
|                  |                                                                                                    | 0014    | 2007-10-30 | 85.93    | 3.56       | -6.68   | -8.66  | 3.67  | -8.06 | 12.38 |
|                  | ○ CIE1976(国际米制) □ 芋枝空间                                                                                          | G 2000  |            | 21.41.67 | <b>- *</b> | HP A HC |        |       | 3     |       |
|                  | 色品坐标   日度                                                                                                    | IN SHUD | 太治 51      | THE      | 1 30       | 始分析     | 1      | 「印曲线  | 1     |       |
|                  |                                                                                                    |         | 發狂         |          |            |         |        |       |       |       |

#### 3, 统计曲线

选中需要的数据(在编号前选择框中打上✓),点击统计曲线, 选择需要绘制曲线的测量值(可以多选),点击确定,自动绘制出所 选测量值的分析曲线。

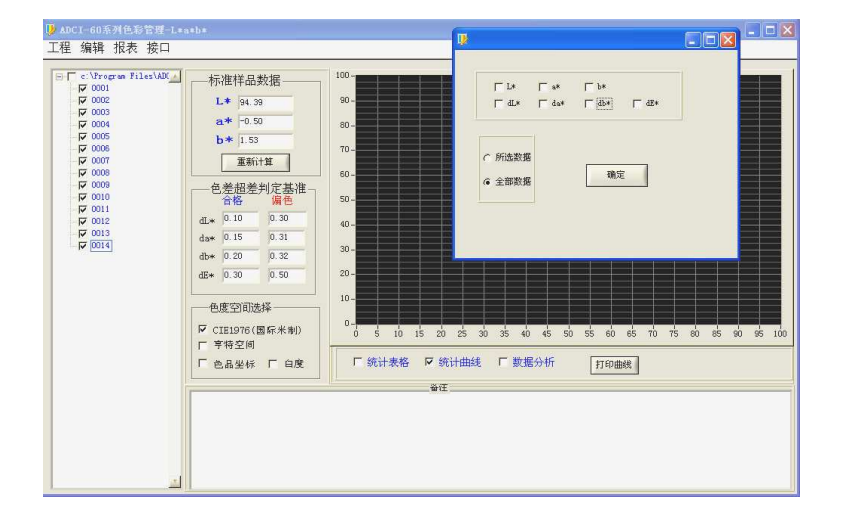

| 다 0001<br>다 0002<br>다 0003<br>다 0005<br>다 0005<br>다 0005<br>다 0006<br>다 0008                                                                                                    | L* 94.39<br>a* -0.50<br>b* 1.53<br>重新计算 | 20.00 -<br>18.00 -<br>16.00 - |                    |                                          |                   |                    |
|----------------------------------------------------------------------------------------------------|-----------------------------------------|-------------------------------|--------------------|------------------------------------------|-------------------|--------------------|
| マ 0003<br>マ 0004<br>マ 0005<br>マ 0005<br>マ 0007<br>マ 0007                                                                                                    | a* -0.50<br>b* 1.53<br>重新计算             | 18.00-                        |                    |                                          |                   |                    |
| マ 0004<br>マ 0005<br>マ 0006<br>マ 0006<br>マ 0007<br>マ 0008                                                                                                    | b* 1.53<br>重新计算                         | 16.00 -                       |                    |                                          |                   |                    |
| 8000<br>7000<br>8000<br>80000<br>80000<br>8000<br>8000<br>8000<br>8000<br>8000<br>8000<br>8000 | 重新计算                                    | 16.00-                        |                    |                                          |                   |                    |
| 0000 되는 0000 되는 00000 되는 00000 되는 000000 되는 000000 되는 000000 되는 000000 되는 000000 되는 000000 되는 000000 되는 000000 되는 00000000                                                                                                    | 重新计算                                    |                               | ہ سے پیز کے اڑھ بھ |                                          |                   |                    |
| e000 되                                                                                                    |                                         | 14.00-                        |                    |                                          |                   |                    |
|                                                                                                    |                                         | 12 00-                        |                    |                                          |                   |                    |
| 0010                                                                                                    | 合格偏色                                    | 12.00                         |                    |                                          |                   |                    |
| -₩ 0011<br>₩ 0012 dI                                                                                                    | * 0.10 0.30                             | 10.00-                        |                    |                                          |                   |                    |
| - 🔽 0013 da                                                                                                    | y* 0.15 0.31                            | 8.00-                         |                    |                                          |                   |                    |
| -₩ 0014<br>dt                                                                                                    | * 0.20 0.32                             | 6.00-                         |                    |                                          |                   |                    |
| dE                                                                                                    | * 0.30 0.50                             | 4.00                          |                    |                                          |                   |                    |
|                                                                                                    |                                         | 4.00                          |                    |                                          |                   |                    |
|                                                                                                    | 色度空间选择                                  | 2.00-                         |                    |                                          |                   |                    |
|                                                                                                    | (1111976(周伝来期))                         | -0.15-                        |                    | utur utur tur tur tur tur tur tur tur tu |                   | han an han par par |
|                                                                                                    | 字特空间                                    | 0.00.51.01.52.0               | 02.53.03.54.04.5   | 5.05.56.06.57.07                         | .58.08.59.09.5 10 | 0.5 11.5 13        |
| E                                                                                                    | 色品坐标 匚 白度                               | □ 统计表格 🔽                      | 「読行曲録」 「 調         | 女据分析 「ま                                  | TEDIMAR           |                    |
|                                                                                                    |                                         |                               |                    | L.                                       |                   |                    |
|                                                                                                    |                                         |                               | ۵Œ                 |                                          |                   |                    |
|                                                                                                    |                                         |                               |                    |                                          |                   |                    |
|                                                                                                    |                                         |                               |                    |                                          |                   |                    |

# 四、数据转换

存储到计算机的数据可以转换到 Excel 工作簿,这样更有利于数据的管理和统计分析。

首先打开 Excel 程序,点击文件—>打开。文件类型选择所有文件,然后找到要转换的文件,点击打开。

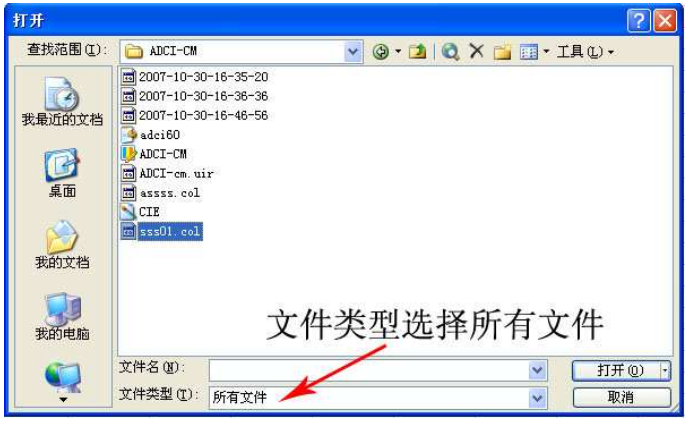

出现"文本导入向导"提示框,在"请选择最核实的文件类型" 中选择"分隔符号",然后点击"下一步"。

| 文本导入向导 - 3 步骤之 1                                                                                                    | ? 🔀 |
|----------------------------------------------------------------------------------------------------|-----|
| 文本分列向导判定您的数据具有固定列宽。<br>若一切设置无误,请单击"下一步",否则请选择最合适的数据类型。<br>原始数据类型<br>请选择最合适的文件类型:<br>③ [分隔符号 [0]] - 用分隔字符,如逗号或制表符分隔每个字段<br>④ 固定宽度 (m) - 每列字段加空格对齐                                                                                    |     |
| 导入起始行 (E): 1 ◆ 文件原始格式 (Q): 936 : 简体中文 (GB2312)<br>预览文件 C:\Program Files\ADCI-CM\sss01 col:                                                                                                    | ~   |
| 1 样品 时间 X Y Z x y L* a* b* dL* da* db* da* 1 a b d1 da db de C dC H dH<br>2 000001 0001 2007-10-30 82.18 86.74 91.15 0.3160 0.3335 94.63 -0.15 1.37 0<br>3 000002 0002 2007-10-30 27.34 23.35 12.18 0.4349 0.3714 55.43 22.42 26.34 | a   |
| 4 D00003 0003 2007-10-30 82.19 86.75 91.13 0.3160 0.3336 94.63 -0.14 1.39 0<br>く                                                                                                    | (E) |

在此提示框中,在"分隔符号"一栏中,将"空格"选中(在 空格前选择框中打上✓即可),然后点击"完成"。

|                                  |                            |                                             | 77 Pm 10                     | 5• 1I.]                         | N N B I                      | - 11111111                      | 19070706                         | 1922年1                        |                               |                              |                          |
|----------------------------------|----------------------------|---------------------------------------------|------------------------------|---------------------------------|------------------------------|---------------------------------|----------------------------------|-------------------------------|-------------------------------|------------------------------|--------------------------|
| 分臨符                              | (묵                         |                                             |                              |                                 |                              |                                 |                                  | *                             |                               |                              |                          |
| VT                               | ab 键                       | (T) □分号                                     | (M)                          | 口逗                              | 号(C)                         | ⊻⊭                              | 实分隔在                             | 守亏视2                          | 可里个3                          | 企理(B)                        | Į.                       |
|                                  | SAK (S                     | 三 二 王仲                                      | (m) ·                        |                                 | <u> </u>                     | 文本                              | 识别符                              | 号(Q);                         | "                             |                              | ~                        |
|                                  |                            |                                             |                              | L                               |                              | n sev                           |                                  | <del></del>                   | L                             | _                            |                          |
|                                  |                            |                                             |                              |                                 |                              |                                 |                                  |                               |                               |                              |                          |
| 数据预算                             | 乞(Ľ)                       |                                             |                              |                                 |                              |                                 |                                  |                               |                               |                              |                          |
|                                  |                            |                                             |                              |                                 |                              |                                 |                                  |                               |                               |                              |                          |
|                                  |                            |                                             |                              |                                 |                              |                                 |                                  |                               |                               |                              | 17-                      |
| lux m                            | Lus                        | T                                           | Ť.                           | 10                              | I                            | 16                              | 1                                | a second                      | 100                           |                              |                          |
| 样品                               | 时间                         | x                                           | Y                            | z                               | ×                            | y                               | L*                               | a*                            | Ъ*                            | dL*                          | da*                      |
| 样品<br>000001                     | 时间<br>0001                 | x<br>2007-10-30                             | ¥<br>82.18                   | Z<br>86. 74                     | x<br>91.15                   | y<br>0. 3160                    | L*<br>0. 3335                    | a*<br>94.63                   | Ъ*<br>-0, 15                  | dL*<br>1.37                  | da*<br>0.0               |
| 样品<br>000001<br>000002           | 时间<br>0001<br>0002         | x<br>2007-10-30<br>2007-10-30               | ¥<br>82.18<br>27.34          | Z<br>86. 74<br>23. 35           | x<br>91.15<br>12.18          | y<br>0.3160<br>0.4349           | L*<br>0. 3335<br>0. 3714         | a*<br>94.63<br>55.43          | Ъ*<br>-0, 15<br>22, 42        | dL*<br>1.37<br>26.34         | da*<br>0.0<br>-39        |
| 样品<br>000001<br>000002<br>000003 | 时间<br>0001<br>0002<br>0003 | X<br>2007-10-30<br>2007-10-30<br>2007-10-30 | ¥<br>82.18<br>27.34<br>82.19 | Z<br>86. 74<br>23. 35<br>86. 75 | x<br>91.15<br>12.18<br>91.13 | y<br>0.3160<br>0.4349<br>0.3160 | L*<br>0.3335<br>0.3714<br>0.3336 | a*<br>94.63<br>55.43<br>94.63 | Ъ*<br>-0,15<br>22,42<br>-0,14 | dL*<br>1.37<br>26.34<br>1.39 | da*<br>0.0<br>-39<br>0.0 |

数据被导入到 Excel 工作簿,由于程序兼容问题,存在数据与名称错位现象。选择左侧多出的一列编号,点击右键,选择删除,

|    | A2  |       | - ;            | ⊊ 1        |               |               |                 |        |
|----|-----|-------|----------------|------------|---------------|---------------|-----------------|--------|
|    | A   |       | В              | С          | D             | E             | F               | G      |
| 1  | 样品  | -     | 时间             | Х          | Y             | Z             | x               | у      |
| 2  |     | 1     | 1              | 2007-10-30 | 82.18         | 86.74         | 91.15           | 0.316  |
| 3  |     | 2     | 2              | 2007-10-30 | 27.34         | 23.35         | 12.18           | 0.4349 |
| 4  |     | 3     | 3              | 2007-10-30 | 82.19         | 86.75         | 91.13           | 0.316  |
| 5  |     | 4     | 4              | 2007-10-30 | 6.02          | 4.77          | 3.88            | 0.4104 |
| 6  |     | 5     | 5              | 2007-10-30 | 25.38         | 23.35         | 12.25           | 0.4162 |
| 7  |     | 6 6   |                | 2007-10-30 | 29.54         | 27.64         | 14.08           | 0.4145 |
| 8  |     | 7     | 7              | 2007-10-30 | 57.66         | 60.26         | 62.38           | 0.3198 |
| 9  |     | 8     | 8              | 2007-10-30 | 8.85          | 9.28          | 11.04           | 0.3034 |
| 10 |     | 9     | 9              | 2007-10-30 | 9.17          | 9.61          | 11.45           | 0.3033 |
| 11 |     | 10 10 |                | 2007-10-30 | 1.88          | 1.84          | 2.22            | 0.3165 |
| 12 |     | 11    | 11             | 2007-10-30 | 5.59<br>28.49 | 4.11<br>27.08 | 3. 44<br>13. 64 | 0.4254 |
| 13 |     | 12    | 12             | 2007-10-30 |               |               |                 | 0.4116 |
| 14 |     | 13    | 13             | 2007-10-30 | 65.73         | 67.52         | 80.87           | 0.307  |
| 15 |     | 14    | 14             | 2007-10-30 | 65.92         | 67.85         | 81.48           | 0.3062 |
| 16 | 36  | 剪切    | (I)            |            |               |               |                 |        |
| 17 |     | 复制    | I(C)           |            |               |               |                 |        |
| 18 | (H) | 制成    | ( <b>1</b> 2)  |            |               |               |                 |        |
| 19 |     | 24.42 | ·              |            |               |               |                 |        |
| 20 |     | 远挥    | 1±#6%p (5)     |            |               |               |                 |        |
| 21 |     | 插入    | .(I)           |            |               |               |                 |        |
| 22 |     | 删除    | (D)            |            |               |               |                 |        |
| 23 |     | 清除    | :内容(N)         |            |               |               |                 |        |
| 04 |     |       | 100-00 (00-00) |            |               |               |                 |        |

在"删除"提示框中,选择"右侧单元格左移",点击"确定"。

|    | A2     | • 1     | \$ 1       | <i>u</i> |       |       |        |
|----|--------|---------|------------|----------|-------|-------|--------|
|    | A      | В       | C          | D        | Е     | F     | G      |
| 1  | 样品     | 时间      | Х          | Y        | Z     | x     | у      |
| 2  | 1      | 1       | 2007-10-30 | 82.18    | 86.74 | 91.15 | 0.316  |
| 3  | 2      | 2       | 2007-10-30 | 27.34    | 23.35 | 12.18 | 0.4349 |
| 4  | 3      | 3       | 2007-10-30 | 82.19    | 86.75 | 91.13 | 0.316  |
| 5  | 4      | 4       | 2007-10-30 | 6.02     | 4.77  | 3.88  | 0.4104 |
| 6  | 5      | 5       | 2007-10-30 | 25.38    | 23.35 | 12.25 | 0.4162 |
| 7  | 6      | 6       | 2007-10-30 | 29.54    | 27.64 | 14.08 | 0.4145 |
| 8  | 7      | 7       | 2007-10-30 | 57.66    | 60.26 | 62.38 | 0.3198 |
| 9  | 8      | 8       | 2007-10-30 | 8.85     | 9.28  | 11.04 | 0.3034 |
| 10 | 9      | 9       | 2007-10-30 | 9.17     | 9.61  | 11.45 | 0.3033 |
| 11 | 10     | 10      | 2007-10-30 | 1.88     | 1.84  | 2.22  | 0.3165 |
| 12 | 11     | 11      | 2007-10-30 | 5.59     | 4.11  | 3.44  | 0.4254 |
| 13 | 12     | 12      | 2007-10-30 | 28.49    | 27.08 | 13.64 | 0.4116 |
| 14 | 13     | 13      | 2007-10-30 | 65.73    | 67.52 | 80.87 | 0.307  |
| 15 |        |         | 10-30      | 65.92    | 67.85 | 81.48 | 0.3062 |
| 16 |        |         |            |          |       |       |        |
| 17 | 删除     |         |            |          |       |       |        |
| 18 | ◎ 右側   | 単元格左移() | 2          |          |       |       |        |
| 19 | 〇下万    | 「甲元裕上移( | D          |          |       |       |        |
| 20 | 〇型行    | L (R)   |            |          |       |       |        |
| 21 | 〇登列    | 1 C     | -1         |          |       |       |        |
| 22 | 確定     |         | <u>a</u>   |          |       |       |        |
| 23 | 011.00 |         | 113        |          |       |       |        |
| -  |        |         |            |          |       |       |        |

#### 错位更正后,可以进行正常 Excel 工作簿操作。

|    | D25   | ▼ fx       |       |                 |       |        |        |       |
|----|-------|------------|-------|-----------------|-------|--------|--------|-------|
|    | A     | B          | C     | D               | E     | F      | G      | Н     |
| 1  | 样品    | 时间         | X     | Y               | Z     | x      | y      | L*    |
| 2  | 1     | 2007-10-30 | 82.18 | 86.74           | 91.15 | 0.316  | 0.3335 | 94.63 |
| 3  | 2     | 2007-10-30 | 27.34 | 23.35           | 12.18 | 0.4349 | 0.3714 | 55.43 |
| 4  | 3     | 2007-10-30 | 82.19 | 86.75           | 91.13 | 0.316  | 0.3336 | 94.63 |
| 5  | 4     | 2007-10-30 | 6.02  | 4.77            | 3.88  | 0.4104 | 0.3252 | 26.07 |
| 6  | 5     | 2007-10-30 | 25.38 | 23.35           | 12.25 | 0.4162 | 0.3829 | 55.43 |
| 7  | 6     | 2007-10-30 | 29.54 | 27.64           | 14.08 | 0.4145 | 0.3879 | 59.57 |
| 8  | 7     | 2007-10-30 | 57.66 | 60.26           | 62.38 | 0.3198 | 0.3342 | 81.98 |
| 9  | 8     | 2007-10-30 | 8.85  | 9.28            | 11.04 | 0.3034 | 0.3181 | 36.52 |
| 10 | 9     | 2007-10-30 | 9.17  | 9.61            | 11.45 | 0.3033 | 0.3179 | 37.14 |
| 11 | 10    | 2007-10-30 | 1.88  | 1.84            | 2.22  | 0.3165 | 0.3098 | 14.63 |
| 12 | 11    | 2007-10-30 | 5.59  | 4.11            | 3.44  | 0.4254 | 0.3128 | 24.04 |
| 13 | 12    | 2007-10-30 | 28.49 | 27.08           | 13.64 | 0.4116 | 0.3913 | 59.05 |
| 14 | 13    | 2007-10-30 | 65.73 | 67.52           | 80.87 | 0.307  | 0.3153 | 85.77 |
| 15 | 14    | 2007-10-30 | 65.92 | 67.85           | 81.48 | 0.3062 | 0.3152 | 85.93 |
| 16 | ceta. |            |       | C+1010102010101 |       |        |        |       |
| 17 |       |            |       |                 |       |        |        |       |
| 18 |       |            |       |                 |       |        |        |       |

第 - 42 - 页

北京辰泰克仪器技术有限公司

# 附录 5 常用色空间含义

#### CIE1976L\*a\*b\*色空间:

1976 由 CIE 推荐的均匀色空间。该空间时三维直角坐标系统。 是目前最受广用的测色系统。以明度 L\*和色度坐标, a\*、b\*来表示 颜色在色空间中的位置。

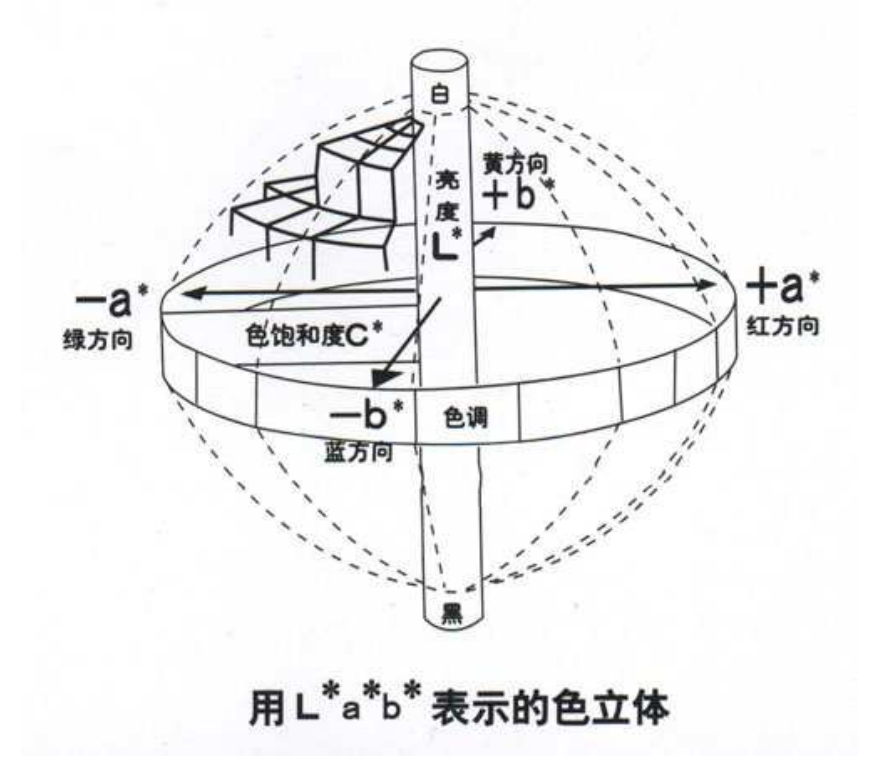

#### Hunter Lab 系统:

用 L 表示明度, a 和 b 表示色度, 与 L\*a\*b\*相似

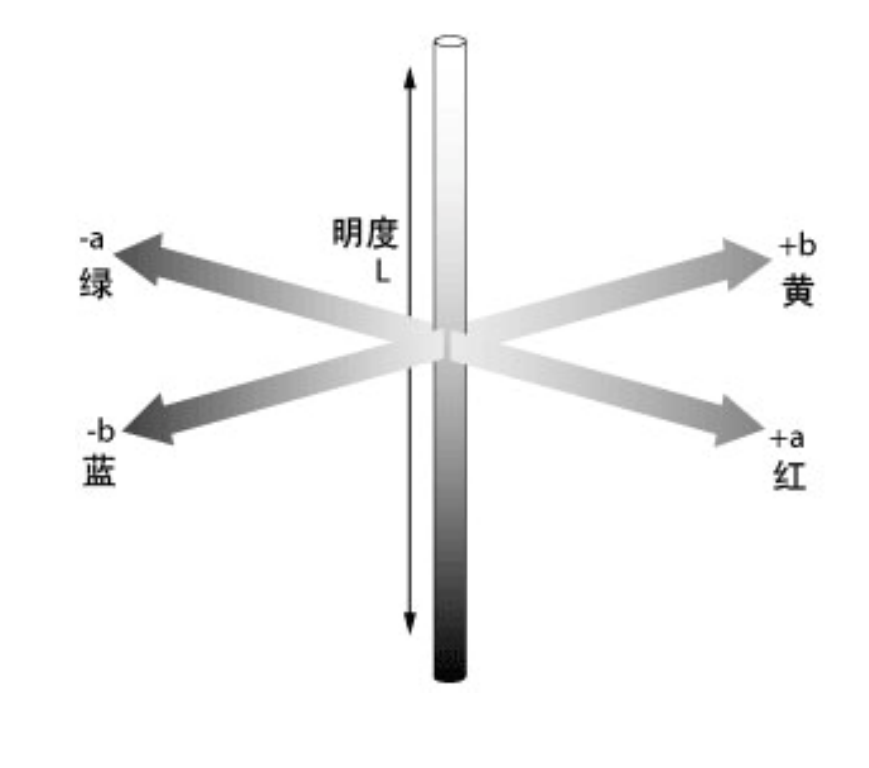

#### ADCI 系列全自动测色色差计

#### 用户使用手册

# CIE-XYZ 系统:

简称三刺激值,是在三色系统(红、绿、蓝)中,与待测光达 到色匹配所需的三种原刺激的量。

#### 色品坐标:

三刺激值各值与它们之和的比。

在 XYZ 表色系统中,由三刺激值 X、Y、Z 可算出色品坐标 x、 y、Z。

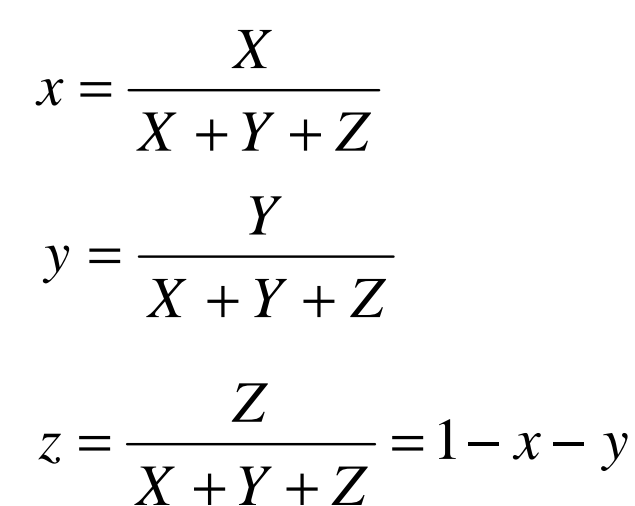

由 x 和 y 两个变量可以在平面上作出二维曲线图, 即色品图。

ADCI 系列全自动测色色差计

#### Company and the second second se 0.9 У 520nm 530 0.8 550 0.7 560 微黄 绿 0.6 微绿 570 绿 黄 绿 0.5 580 黄 E E 橙-黄 0.4 橙 微蓝 彩色高时间 微红 微黄 绿 橙 粉红 粉红 0.3 490 红 670 微紫 微绿 粉红 微紫 蓝 0.2 红 微红 紫 紫 0.1 微紫 蓝 Tuntanlantanlantanlantanlantanlanta նուսակու 0.1 440 0.2 0.4 0 0.3 0.5 0.6 0.7 0.8 CIE 色品图 X

#### 附录6 常用白度公式

蓝光白度(R457):

$$Wr = R_{457}$$
式中: R<sub>457</sub>——ISO R<sub>457</sub> 视亮度(白度)

#### 亨特白度

$$Wh = 100 - \left[ (100 - L)^2 + \left(a^2 + b^2\right) \right]^{\frac{1}{2}}$$

式中: L \_ 宣帖(H

L——亨特(Hunter)明度指数; a,b——亨特(Hunter)色品指数。

#### 甘茨白度

白度

Wg = Y + 800(0.3138 - x) + 1700(0.331 - y)

白色泽

 $T_W = 900(0.3138 - x) - 650(0.331 - y)$ 

式中: Y、x、y——式样的三刺激值及色品坐标。

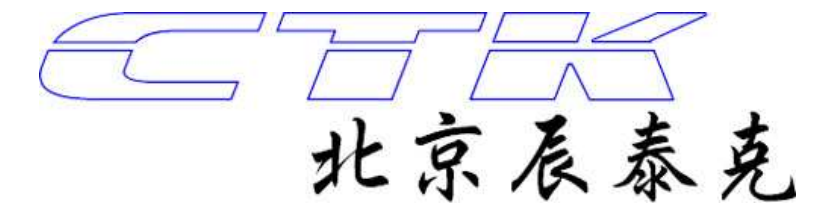

#### 北京辰泰克仪器技术有限公司

- 地 址:北京市通州区梨园中街 259 号(幸福艺居 12 号楼商八)
- 邮 编: 101100
- 电话: 010-81598278 / 80501168 / 69552528
- 传 真: 010-81598378 / 80501768
- 网 址: www.chentaike.com
- E-mail: ctk@chentaike.com qjw@chentaike.com